- 1. Go to MyPortal.mtsac.edu and get into your account.
- 2. Click on the Faculty I tab. Click on the Lab Attendance by Professor link on the Faculty Self Service Column (near the bottom). \*\*Be sure to click on the one that says "By Professor."

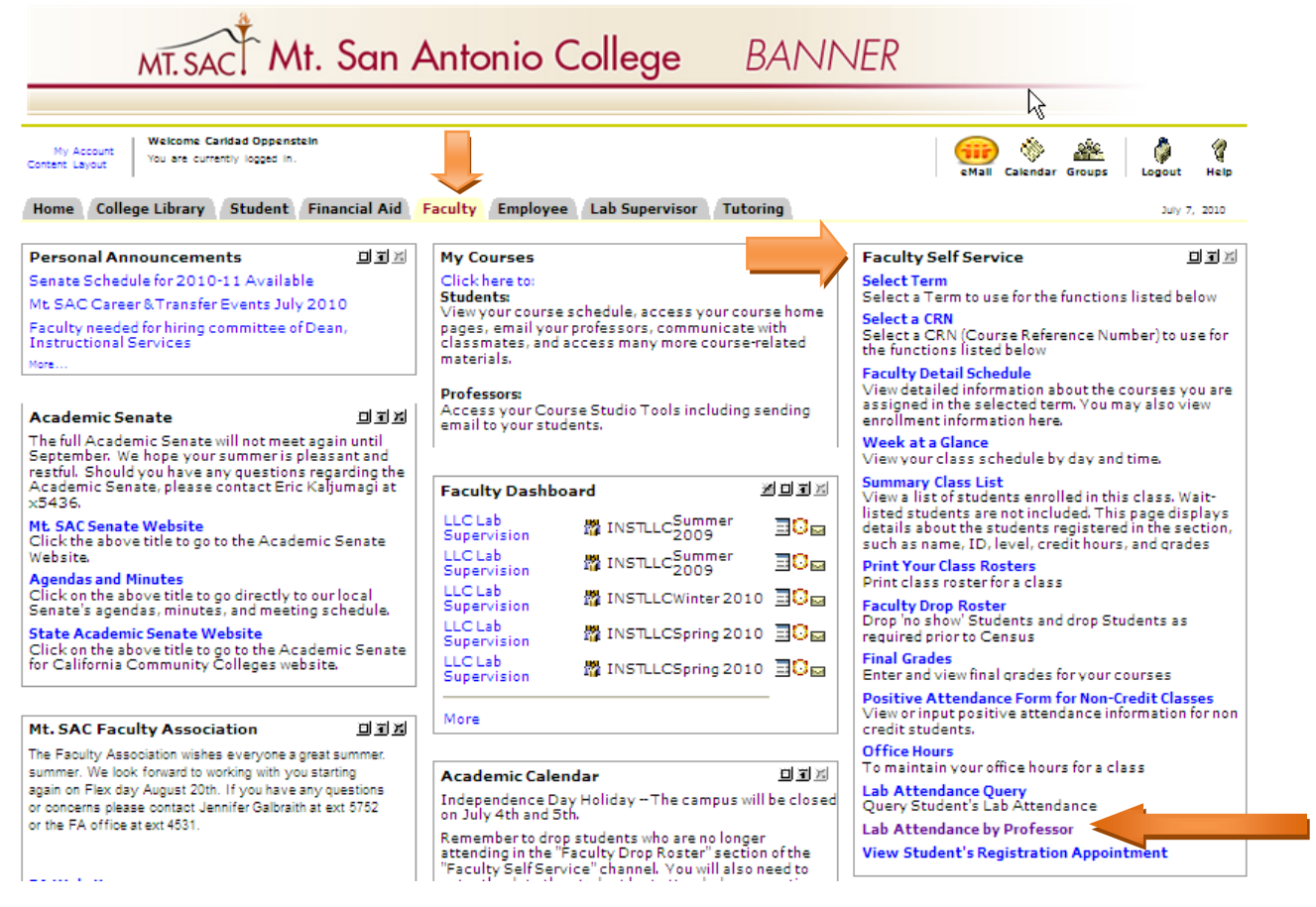

You will get to the Lab attendance Query by Instructor screen. The Instructor ID will be filled in already with your ID. Select the start date and end date of your report by filling in the From Date and the To Date fields.
 In the Lab CRNs field, enter the Lab and/or screen.

| Personal Information Student       | Faculty Services | Employee Pos. Attend |  |  |  |  |  |  |
|------------------------------------|------------------|----------------------|--|--|--|--|--|--|
| Search Go                          |                  |                      |  |  |  |  |  |  |
| Lab Attendance Query by Instructor |                  |                      |  |  |  |  |  |  |

 Term
 From Date
 To Date
 Soi

 Summer 2010
 \*\*\*Start of Term\*\*\*
 \*\*\*End of Term\*\*\*
 Na

 LAB CRNS:
 10965
 Image: Click here for the list of Lab CRNs
 Please enter Instructor IDs OR Class CRNS:

 Instructor ID:
 A01433435
 Class CRNs:
 Image: Class CRNs:

 Submit
 Reset
 Reset
 Image: Class CRNs:

 In the Lab CRNs field, enter the Lab and/or Tutoring CRN that is associated with your course. (Please note: this first CRN field is NOT your course CRN. The first CRN to enter is the LAB CRN.) You can find the LAB CRNs by clicking <u>here</u>

Dick here for the list of Lab CRNs and

scrolling down until you find the lab and the course you want.

- Type your Class CRN if you want a report for only one class you teach and not all of them. Experiment with this feature.
- 6. Click on Submit and you get your on-line report.

## Example of Lab Attendance Report:

## It is sorted by Student name

| Term                                            | From Date             | To Date             | Sort By |  |  |  |  |  |  |
|-------------------------------------------------|-----------------------|---------------------|---------|--|--|--|--|--|--|
| Summer 2010 💌                                   | ***Start of Term*** 🗸 | ***End of Term*** 🖌 | Name 💌  |  |  |  |  |  |  |
| LAB CRNS: 10963                                 | 5                     |                     |         |  |  |  |  |  |  |
| ${igoplus}$ Click here for the list of Lab CRNs |                       |                     |         |  |  |  |  |  |  |
| Please enter Instructor IDs OR Class CRNS:      |                       |                     |         |  |  |  |  |  |  |
| Instructor ID:                                  | 999999999             |                     |         |  |  |  |  |  |  |
| Class CRNs:                                     |                       |                     |         |  |  |  |  |  |  |
| Submit Reset                                    |                       |                     |         |  |  |  |  |  |  |

## Query Result:

| No | Class<br>CRN | Course<br>ID | Course Title         | Student<br>ID | Student Name:                    | Lab<br>CRNs | Period<br>Hours | Term<br>Hours | Period Total<br>Hours for All |     | Term Total<br>Hours for All | Enrollment<br>Status |
|----|--------------|--------------|----------------------|---------------|----------------------------------|-------------|-----------------|---------------|-------------------------------|-----|-----------------------------|----------------------|
|    |              |              |                      |               |                                  |             |                 |               | CRNs                          |     | CRNs                        |                      |
| 1  | 10174        | FRCH 1       | Elementary<br>French | A01825483     | Brown, Chester K.                |             |                 |               |                               | 2.6 | 2.6                         |                      |
|    |              |              |                      |               |                                  | 10965       | 2.6             | 2.6           |                               |     |                             |                      |
| 2  | 10174        | FRCH 1       | Elementary<br>French | A02615633     | Chang, Nick                      |             |                 |               |                               | 0   | 0                           |                      |
|    |              |              |                      |               |                                  | 10965       | 0               | 0             |                               |     |                             |                      |
| 3  | 10174        | FRCH 1       | Elementary<br>French | A02092321     | Chumpitaz Santos,<br>Milagros M. |             |                 |               |                               | 9   | 9                           |                      |
|    |              |              |                      |               |                                  | 10965       | 9               | 9             |                               |     |                             |                      |
| 4  | 10174        | FRCH 1       | Elementary<br>French | A01448526     | Cook, Kevin                      |             |                 |               |                               | 2.7 | 2.7                         |                      |
|    |              |              |                      |               |                                  | 10965       | 2.7             | 2.7           |                               |     |                             |                      |
| 5  | 10174        | FRCH 1       | Elementary<br>French | A02584077     | Corpuz, Megan L.                 |             |                 |               |                               | 0   | 0                           |                      |

## **Review of Steps:**

- 1. Go to MyPortal.mtsac.edu and get into your account.
- 2. Click on the **Faculty** tab. Click on the **Lab Attendance by Professor** link on the Faculty Self Service Column (near the bottom). \*\*Be sure it is the one that says "By Professor."
- 3. You will get to the **Lab attendance Query by Instructor** screen. The **Instructor ID** will be filled in already with your ID. Select the start date and end date of your report by filling in the **From Date** and the **To Date** fields.
- 4. In the Lab CRNs field, enter the Lab and/or Tutoring CRN that is associated with your course. (Please note: this first CRN field is NOT your course CRN. The first CRN to enter is the LAB CRN.) You can find the LAB CRNs by clicking here Click here for the list of Lab CRNs and scrolling down until you find the lab and the course you want.
- 5. Type your Class CRN if you want a report for only one class you teach and not all of them. Experiment with this feature.
- 6. Click on Submit and you get your on-line report.

email Calendar Groups | Logout He